## Understanding Collaborate Rooms and Sessions in D2L – Blackboard Collaborate Ultra Tutorial

This tutorial is designed for faculty who have previous experience using D2L, and who have had some experience with Blackboard Collaborate Ultra (e.g., attended an information session or a hands-on session). For further information, please contact <u>elearning@camosun.ca</u> for assistance.

## Scenario

This tutorial will cover the features available to you in Collaborate rooms and sessions. Information on how to use individual feature is contained in relevant tutorial documents.

## Steps

- 1. Click the **Collaborate** link on your Navbar.
- 2. Click on the title of the Room or Session you want to access.
- 3. You will first be asked if you want to join the session from a browser, or from the Blackboard or Blackboard Instructor app. We recommend joining with a browser, unless you are familiar with and have downloaded the appropriate app.

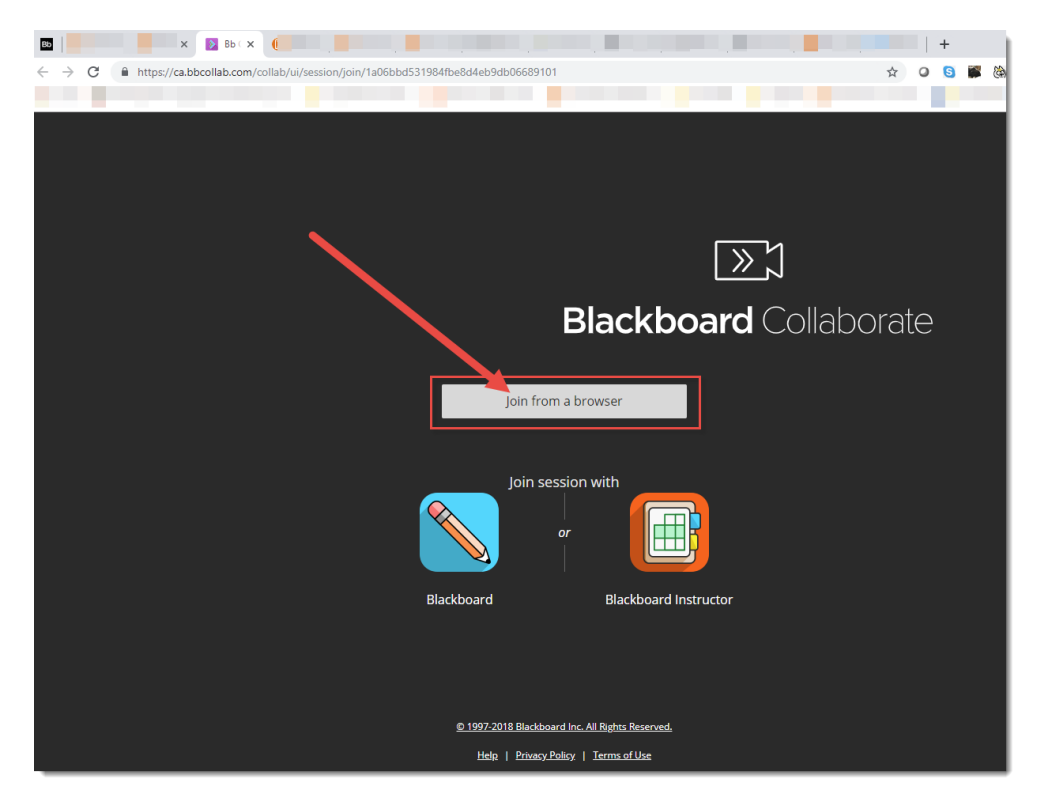

This content is licensed under a Creative Commons Attribution 4.0 International Licence. Icons by the Noun Project.

4. Here is what you will see when you enter your session. You will see a menu at the top left, a list of tools at the bottom, and another menu at the bottom right. We will look at each of these in turn.

| Root Empty<br>You are the by one in the room. |  |
|-----------------------------------------------|--|
| <b>8</b> 8 8 8                                |  |

- 5. If you click the menu at the top-left, you will see
  - a. Start Recording (see Recording a Collaborate Session for more information)
  - b. Use your phone for audio (see Using your Phone for Audio in Collaborate for more information)
  - c. Report an issue
  - d. Tell me about Collaborate
  - e. Blackboard Collaborate Help
  - f. Privacy Policy

| Week 1 Blackboard<br>Collaborate Ultra Session         Image: Start Recording         Image: Start Recording         Image: Start Record Record Record Record Record Record Record Record Record Record Record Record Record Record Record Record Record Record Record Record Record Record Rec                                                                                                    | Week 1 Blackboard<br>Collaborate Ultra Session         Image: Start Recording         Image: Start Recording         Image: Start Recording         Image: Start Recording         Image: Start Recording         Image: Start Recording         Image: Start Recording         Image: Report an issue         Image: Tell me about Collaborate         Image: Blackboard Collaborate Help         Image: Tell me about Collaborate Help         Image: Tell me about Collaborate Help                                                                                                    | ×                                              |
|----------------------------------------------------------------------------------------------------|----------------------------------------------------------------------------------------------------|------------------------------------------------|
| <ul> <li>Start Recording</li> <li>Use your phone for audio</li> <li>Report an issue</li> <li>Tell me about Collaborate</li> <li>Blackboard Collaborate Help</li> <li>Privacy Policy</li> </ul>                                                                                                    | <ul> <li>Start Recording</li> <li>Use your phone for audio</li> <li>Report an issue</li> <li>Tell me about Collaborate</li> <li>Blackboard Collaborate Help</li> <li>Privacy Policy</li> </ul>                                                                                                    | Week 1 Blackboard<br>Collaborate Ultra Session |
| <ul> <li>Use your phone for audio</li> <li>Report an issue</li> <li>Tell me about Collaborate</li> <li>Blackboard Collaborate Help</li> <li>Privacy Policy</li> </ul>                                                                                                    | <ul> <li>Use your phone for audio</li> <li>Report an issue</li> <li>Tell me about Collaborate</li> <li>Blackboard Collaborate Help</li> <li>Privacy Policy</li> </ul>                                                                                                    | C Start Recording                              |
| Report an issue       Image: Image of the system       Image of the system       Image of t                                                                                                    | Report an issue       Image: Image: Imag                      | Use your phone for audio                       |
| Image: Second state with the second state with the second state state sta | Image: Weight of the should collaborate in the should collaborate in the should collaborate it the should be should be | Report an issue                                |
| Blackboard Collaborate Help     i     Privacy Policy                                                                                                    | Blackboard Collaborate Help     Privacy Policy                                                                                                    | ♀ Tell me about Collaborate ↔                  |
| (1) Privacy Policy                                                                                                    | (i) Privacy Policy                                                                                                    | Blackboard Collaborate Help                    |
|                                                                                                    |                                                                                                    | (i) Privacy Policy                             |
|                                                                                                    |                                                                                                    |                                                |
|                                                                                                    |                                                                                                    |                                                |
|                                                                                                    |                                                                                                    |                                                |

This content is licensed under a Creative Commons Attribution 4.0 International Licence. Icons by the Noun Project.

- 6. If you click on the menu at the bottom-right, you will see:
  - a. The Chat area (see Managing the Chat in Collaborate for more information).
  - b. The Attendee area (see Managing Attendees in Collaborate for more information).
  - c. The **Share Content** area (see Using the Whiteboard in Collaborate, Sharing your Computer Screen in Collaborate, Showing PowerPoint in Collaborate, Polling in Collaborate, and Creating Breakout Rooms (for group work) in Collaborate for more information).
  - d. The My Settings area (see Managing your Settings in Collaborate for more information).

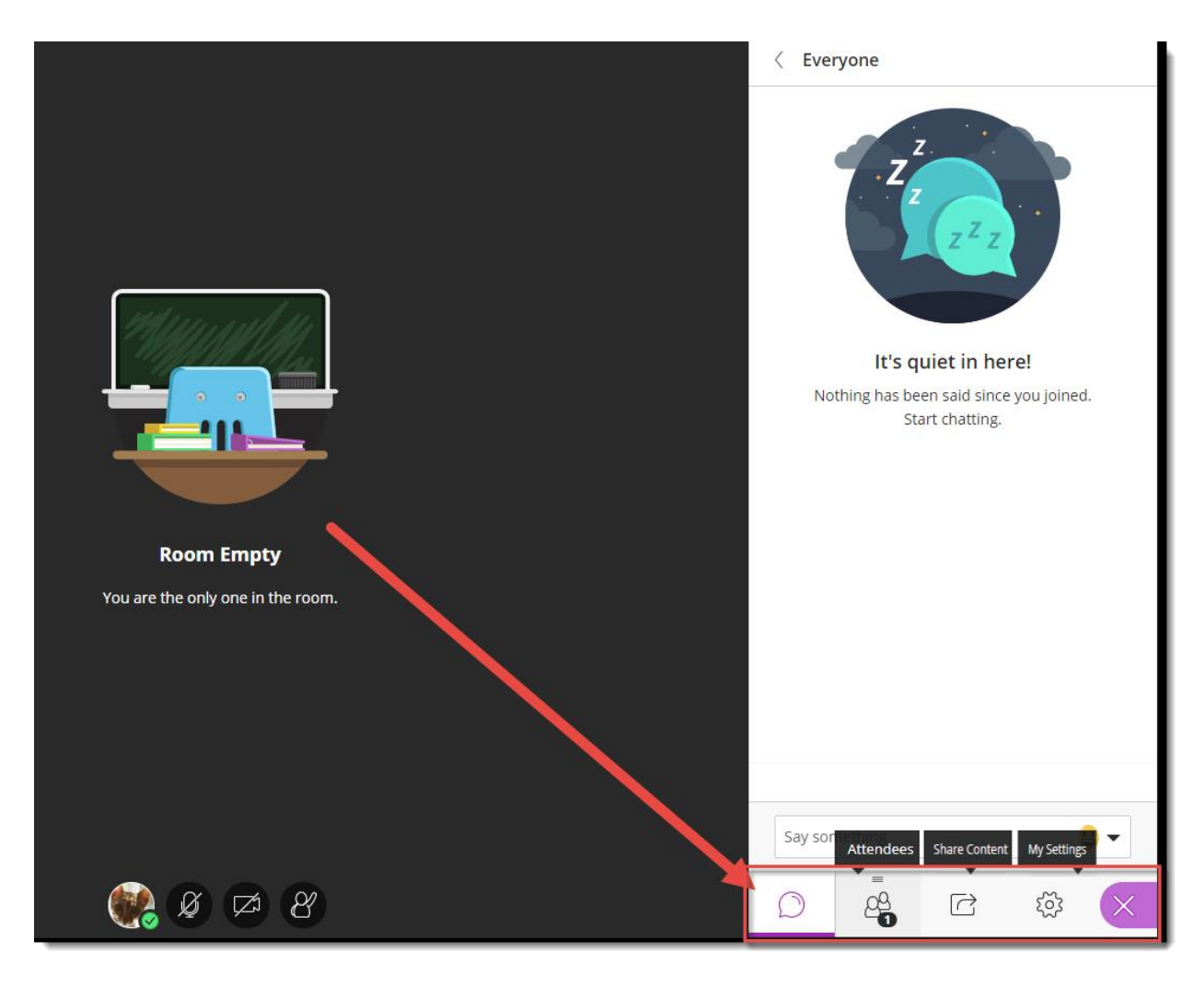

This content is licensed under a Creative Commons Attribution 4.0 International Licence. Icons by the Noun Project.

- 7. Finally, the bottom icons are features you can use during a session to indicate you are away from your computer, to indicate feedback, to raise hand as a request to speak, or to control your microphone and camera:
  - a. My Status and Settings (Away, Leave Session, Feedback emoticons, Agree/Disagree)
  - b. Microphone share/unshare
  - c. Video share/unshare
  - d. Raise hand

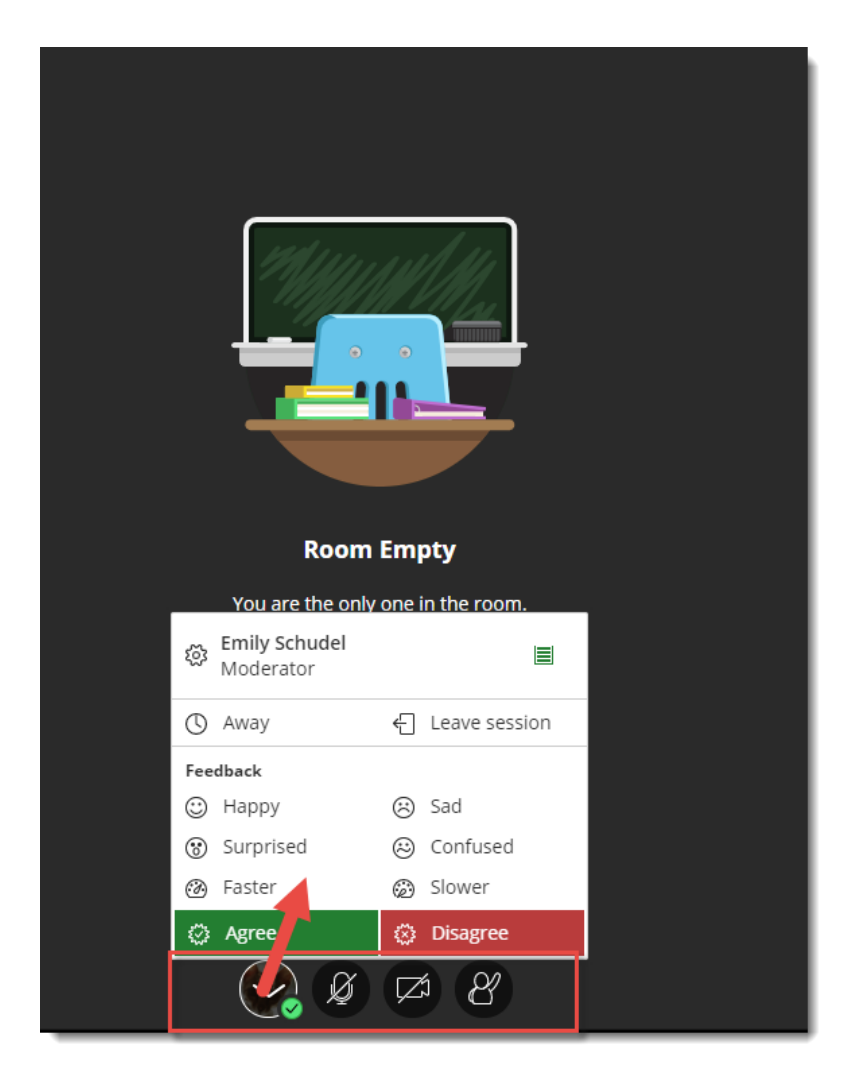

## Things to Remember

Before you run your first Collaborate session with live participants, take some time to practice running a session and learning how to use all the features you will need. We also recommend inviting a colleague (or an instructional designer in eLearning) to attend with you to help you practice!

This content is licensed under a Creative Commons Attribution 4.0 International Licence. Icons by the Noun Project.

 $\odot$